## 05. 別の I Dを登録(兄弟・他の学校(施設)の方を追加登録する)

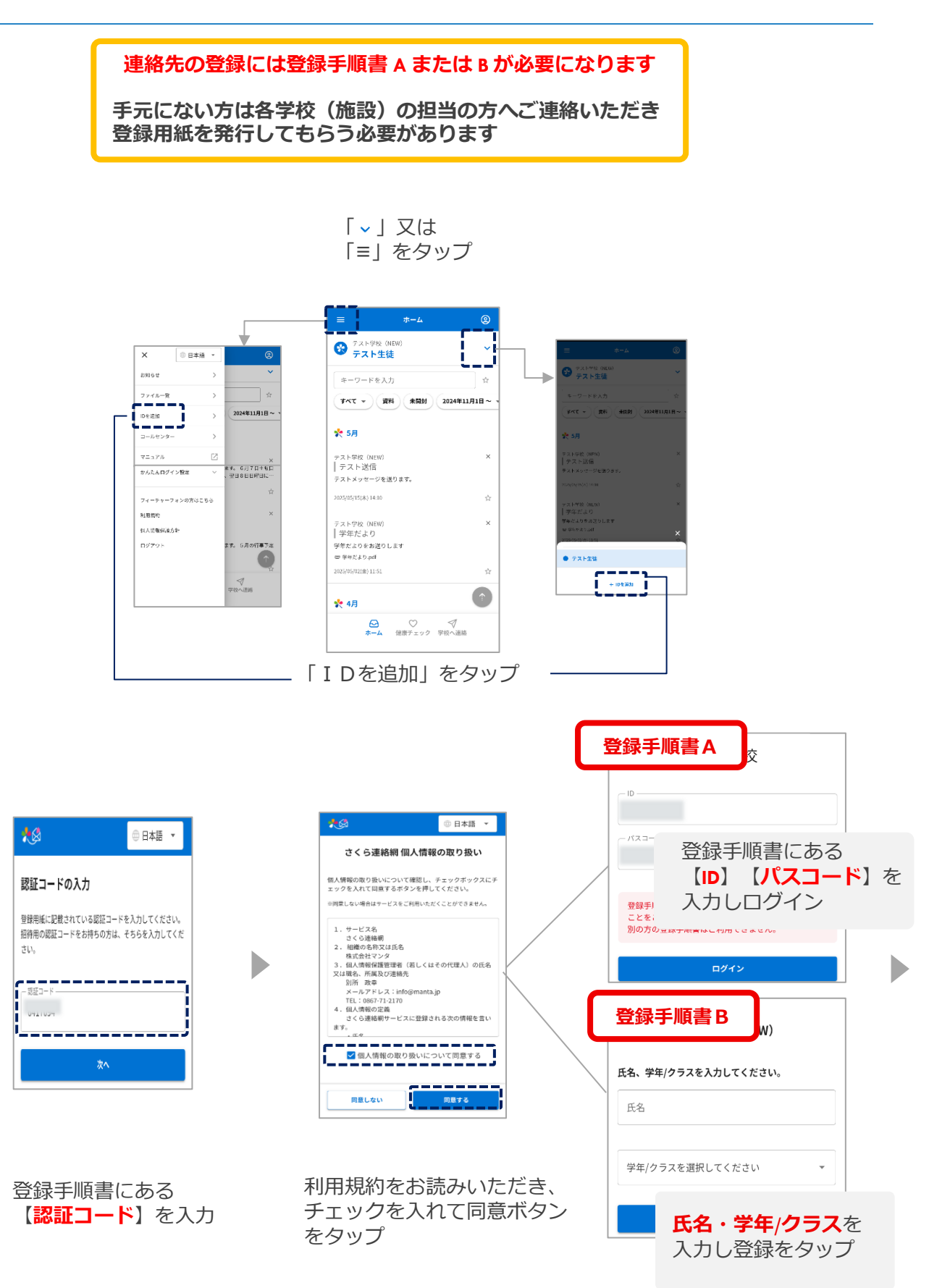

| 1 |                                                                                                  |
|---|--------------------------------------------------------------------------------------------------|
|   | 学校の設定によっては<br>こちらの画面が表示されます                                                                      |
|   | 上記の内容で登録を行います。お名前に間違いがな<br>いことをご確認ください。                                                          |
|   | ※別の人の名前が表示される場合は、配布された登録手順書が誤って<br>います。他人の登録手順書は使用できません。<br>※登録手順書を紛失した場合、学校から再発行してもらってくださ<br>い。 |
|   | 登録する連絡先の種別(学生本人との続柄)を選択<br>してださい。                                                                |
|   | 〇本人         続柄の選択が出た場合           は学生本人との続柄を                                                      |
|   | ●保護者 選択してくたさい                                                                                    |
|   | *登録キーは重要情報となりますので、外部に漏らさないでくださ<br>い。紛失した場合は学校にお問い合わせください。<br>登録キー                                |
|   | ○その他                                                                                             |
|   | 登録中止                                                                                             |
|   | さらに登録キーを求められた場<br>合は学校から配布された登録キ<br>ー案内に記載の登録用キーを入<br>力してください                                    |

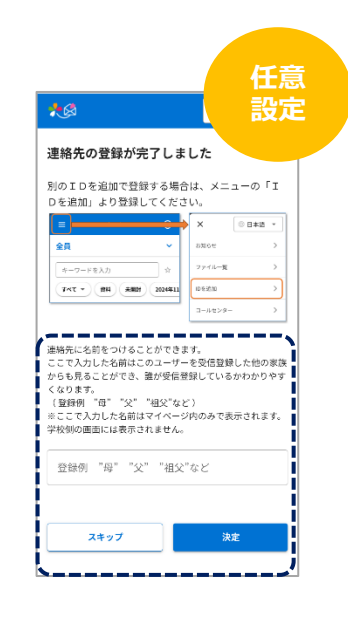

| <ul> <li>⑦ フスト学校 (NEW)</li> <li>デスト生徒 2</li> <li>キーワードを入力</li> </ul> | ~           |
|----------------------------------------------------------------------|-------------|
| キーワードを入力                                                             |             |
|                                                                      | 官           |
| オペて マ 資料 未開封 202                                                     | 24年11月1日~ 、 |
| ≿ 5月                                                                 |             |
| Pスト学校 (NEW)<br>テスト送信                                                 | ×           |
| テストメッセージを送ります。                                                       |             |
| 025/05/15pk) 14:10                                                   | ☆           |
| Fスト学校(NEW)<br>学年だより<br>学年だよりをお送りします                                  | 登録完了        |
| ● 学年だより.pdf<br>m35g05/02(全) 11:51                                    |             |
| ≹ 4月                                                                 |             |
| ፼ ♡ <                                                                | 7           |

名前を入力すると、家族の間で誰 の連絡先かを簡単に識別できるよ うになります

☆入力された名前はマイページ内 のみ表示され、学校側の画面に は表示されません

☆必要ない場合は

スキップしてください

既に4件又は(LINEの場 合は学校指定件数以上の 登録がされている場合は 古い連絡先を削除して登 録を行ってください

## 正しく登録できているか

確認してみましょう

-----

連絡先に複数のID(兄弟など)が結びついている場合は 一部機能にて兄弟を選択する画面が表示されるようになります

-----

|                                  | ~         |
|----------------------------------|-----------|
| キーワードを入力                         | ά         |
| すべて マ 資料 未開封 2024                | 年11月1日~ ~ |
| ≿ 5月                             |           |
| テスト学校(NEW)<br>ニューズ               | ×         |
| - アーヘト IZ III<br>F ストメッセージを送ります。 |           |
| 025/05/15(本) 14:10               | ☆         |
| Fスト学校 (NEW)<br>学年北 トロ            | ×         |
| ・チートにより<br>学年だよりをお送りします          |           |
| ■ 学年だより.pdf                      |           |
| 025/05/02(金) 11:51               | 台         |
| ≿ 4月                             | 1         |
|                                  | ,<br>逐続   |

● ホーム ②
 ● ホーム ②
 ● ホスト生徒 2 ● ・
 ● ホスト生徒 2 ● ・
 ● ホスト生徒 2 ● ・
 ● ホスト生徒 2 ● ・
 ● ホスト生徒 2 ● ・
 ● ホスト生徒 2 ● ・

複数アカウントの登録が ある場合は、こちらの選 択画面が表示されます

| <ul> <li>テスト生徒</li> <li>基本価値</li> <li>テスト生徒 2</li> <li>連絡先一覧</li> <li>メールアドレス</li> <li>+ 空却する</li> <li>+ 空却する</li> <li>+ 空却する</li> <li>+ 空却する</li> <li>+ 空却する</li> <li>+ 空却する</li> <li>() LINE</li> </ul>                                                                                                    | 2<br>★示證法 |        |   |
|----------------------------------------------------------------------------------------------------|-----------|--------|---|
| 基本価額<br>テスト生徒 2<br>連絡先一覧<br>ゴ メールアドレス<br>+ 空却する<br>+ 空却する<br>+ 空却する<br>+ 空却する<br>+ 空却する<br>- 2日する<br>- 2日する<br>- 3日する<br>- 3日する<br>-  | 表示設定      |        |   |
| Ax 橋板<br>テスト生徒 2<br>連絡先一覧<br>ご メールアドレス<br>+ 登録する<br>+ 登録する<br>+ 登録する<br>+ 登録する<br>- 2000<br>- 2000<br>- |           |        |   |
| <ul> <li>テスト生徒 2</li> <li>連絡先一覧</li> <li>ゴメールアドレス</li> <li>+ 登録する</li> <li>+ 登録する</li> <li>+ 登録する</li> <li>+ 登録する</li> <li>() LINE</li> </ul>                                                                                                    |           |        |   |
| 連絡先一覧<br>ゴ メールアドレス<br>+ 登録する<br>+ 登録する<br>+ 登録する<br>+ 登録する<br>こ LINE                                                                                                    |           |        |   |
| <ul> <li>☆ メールアドレス</li> <li>+ 登録する</li> <li>+ 登録する</li> <li>+ 登録する</li> <li>+ 登録する</li> <li>★ 登録する</li> </ul>                                                                                                    |           |        |   |
| + 登録する<br>+ 登録する<br>+ 登録する<br>+ 登録する<br>こ LINE                                                                                                    |           |        |   |
| + 登録する<br>+ 登録する<br>+ 登録する<br>つ LINE                                                                                                    |           |        |   |
| + 登録する<br>+ 登録する<br>🕞 LINE                                                                                                    |           |        |   |
| + 登録する<br>C LINE                                                                                                    |           |        |   |
| LINE                                                                                                    |           |        |   |
|                                                                                                    |           |        |   |
| 1. 2025/5/8                                                                                                    |           |        |   |
| 1922 C                                                                                                    |           |        |   |
| + 骨級する                                                                                                    |           |        |   |
|                                                                                                    | $\odot$   | × #100 | 7 |

現在の受信登録状況が 表示されます